# Connecting to the network: iPhone & iPad

COUNSEL'S CHAMBERS LIMITED

### Connecting to the network: iPhone & iPad

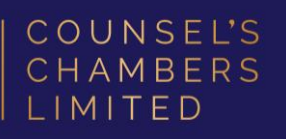

### Important:

Before you proceed, as part of connecting to the network, you will need your CCL Network username and password. If you are unsure of your username and password, you can verify or reset your password at password.ccl.com.au, or if you require any further assistance regarding the following instructions, please contact CCL Support via email at support@ccl.com.au.

### Step 1

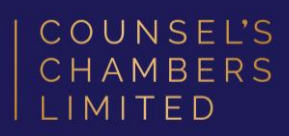

Connect to the CCL-Connect wireless network and enter your CCL username and password.

A notification will appear, click **Trust**.

Click the "i" next to CCL-Connect. This will – open the settings for CCL-Connect. **Turn Private Wi-Fi Address OFF** 

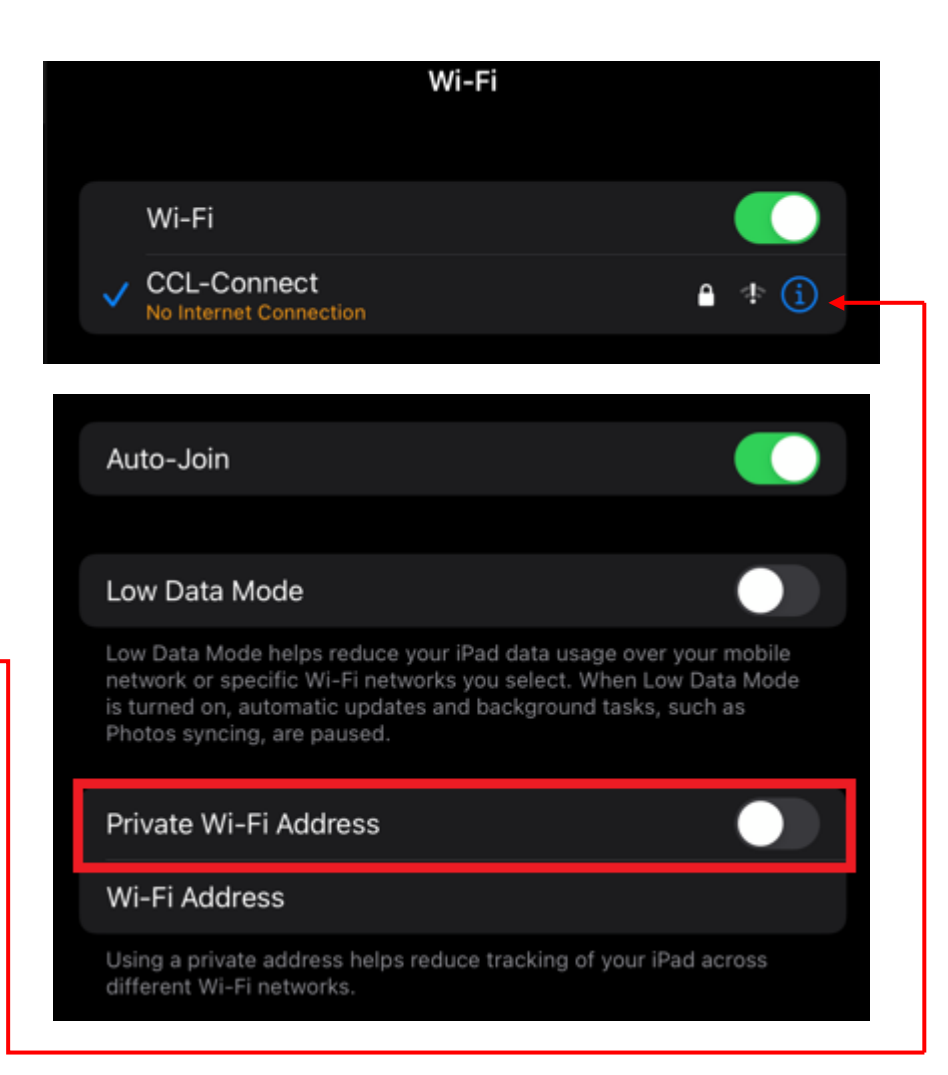

### Step 2

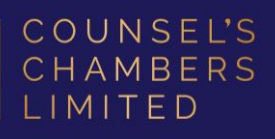

Open the Safari browser and type login.ccl.com.au in the address bar.

You will be redirected to the onboarding screen **BYOD Portal**. (This may happen Automatically on some devices).

After reviewing the CCL Network Acceptable Use Policy, check that the correct device type is selected, then click **Start**.

2 3 **BYOD Welcome** Welcome to the BYOD portal. Access to this network requires your device to be configured for enhanced security. Click Start to provide device information before components are installed on your device. COUNSEL'S CHAMBERS LIMITED CCL's Acceptable Use Policy Policy for the use of CCL Network A. APPLICATION 1. This policy sets out terms and conditions on which Users may access and use CCL's Network. Please read this document carefully before accessing CCL's Network. 2. This policy applies to all Users of the CCL Network. Each User acknowledges and agrees that the terms and conditions of this policy are fair and reasonable and further acknowledges and agrees that access and use of the CCL Network has been and is being provided by CCL. st no additional cost to the Line The following system was detected MAC OS Was your device detected incorrectly? Select your Device MAC OS Windows ✓ MAC OS iPhone. Android iPad iPod Chrome

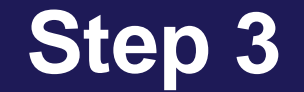

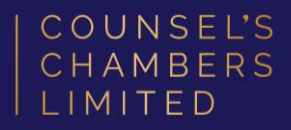

#### Enter a **Device name** and press **Continue**.

The description field is optional.

|                                               | 2 3 4                                       |                                |
|-----------------------------------------------|---------------------------------------------|--------------------------------|
| Device Information                            |                                             |                                |
| Enter the device name and optional<br>Portal. | al description for this device so you can n | nanage it using the My Devices |
|                                               | Device name: *                              |                                |
|                                               |                                             |                                |
|                                               |                                             |                                |
|                                               | Description:                                |                                |
|                                               |                                             |                                |
|                                               | Device ID:                                  |                                |
|                                               | Continue 👂                                  |                                |
|                                               |                                             |                                |

### Step 4

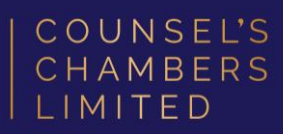

#### Select Launch Apple Profile and Certificate Installers Now

You will be asked to allow the download and configuration of a network profile. Click Allow.

Once the download is complete, head back to your iPhone/iPad's settings.

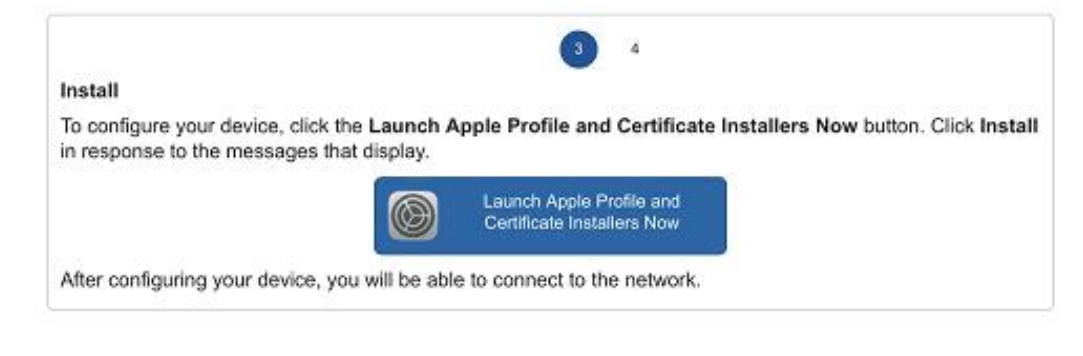

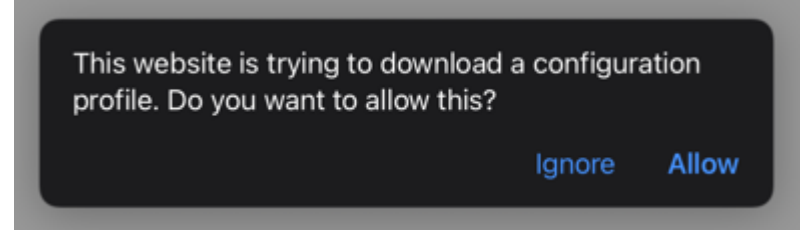

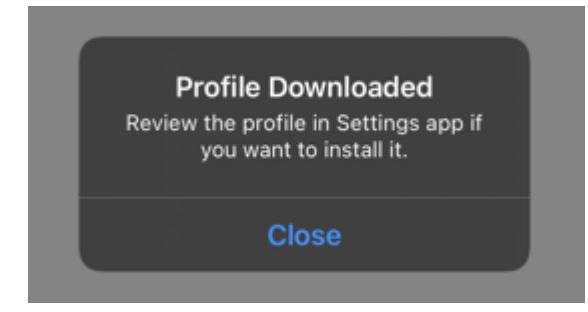

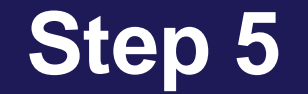

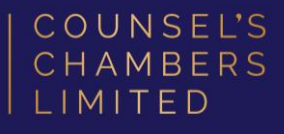

#### Select General

#### Select VPN & Device Management

| 🕞 Ad                                   | eroplane Mode       |                         |   |
|----------------------------------------|---------------------|-------------------------|---|
| -<br>                                  | /i-Fi CCL-Connect   | AirDrop                 |   |
|                                        | ustooth Oo          | AirPlay & Handoff       |   |
| <b>2</b> •                             |                     | Picture in Picture      |   |
| <b>[</b> ] N                           | otifications        |                         |   |
|                                        | - I                 | iPad Storage            |   |
| se se                                  | ounds               | Background App Refresh  |   |
| S Fo                                   | ocus                |                         |   |
| 🔀 So                                   | creen Time          | Date & Time             |   |
|                                        |                     | Keyboard                |   |
| ତ                                      | eneral              | Gestures                |   |
| 0                                      | ontrol Centre       | Fonte                   |   |
| AA Di                                  | isplay & Brightness |                         |   |
| н                                      | ome Screen & Dock   | Language & Region       |   |
|                                        | ccessibility        | Dictionary              |   |
|                                        |                     |                         |   |
| •••••••••••••••••••••••••••••••••••••• | allpaper            | VPN & Device Management | > |
| Si 💽                                   | ri & Search         |                         |   |
| 🗾 A;                                   | pple Pencil         | Legal & Regulatory      |   |
| 🔞 то                                   | ouch ID & Passcode  |                         |   |
| 🔳 Ва                                   | attery              | Transfer or Reset iPad  |   |
| 🕛 Pr                                   | ivacy               | Shut Down               |   |

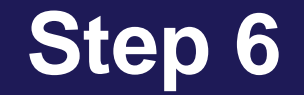

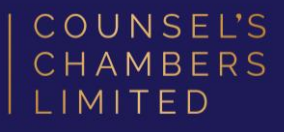

| 🕻 Gene | ral VPN & Device Manage      | ment          |
|--------|------------------------------|---------------|
| VPN    | VPN                          | Not Connected |
| Sign   | In to Work or School Account |               |
| DOW    | ILOADED PROFILE              |               |
| Ø      | CCL_WiFi_Mobile_Wireless     | >             |

#### Select CCL\_WiFi\_Mobile\_Wireless

Select Install —

| Cancel      | Install Profile                 | Install |
|-------------|---------------------------------|---------|
|             |                                 |         |
| Cisco       | _WiFi_Mobile_Wireless           |         |
| Signed by   |                                 |         |
| Description | Mobile Devices PEAP             |         |
| Contains    | Wi-Fi Network<br>2 Certificates |         |
| More Detail | s                               | >       |
|             |                                 |         |
|             | Remove Downloaded Profile       |         |

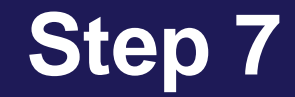

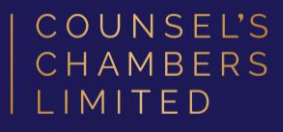

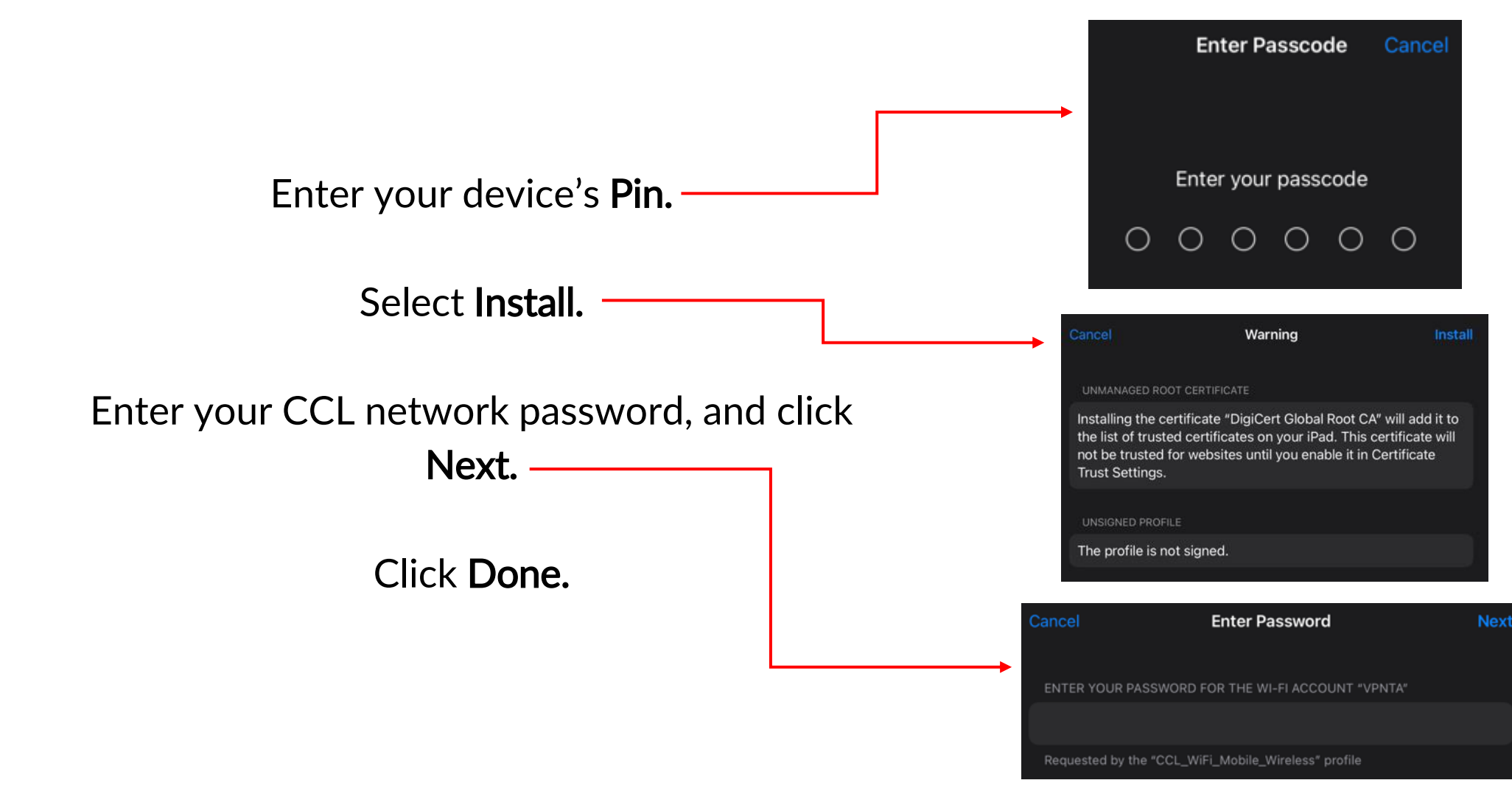

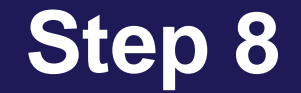

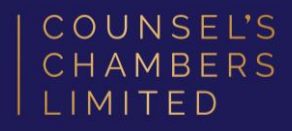

#### Select Wi-Fi settings.

You will now see CCL-Secure is listed under *"My networks"* 

#### Select CCL-Secure

| Finish Setting Up Your 🌔 🚿 | Wi-Fi                            |                    |
|----------------------------|----------------------------------|--------------------|
| 🕞 Aeroplane Mode           | V CCL-Connect<br>Privacy Warning | € <del>?</del> (j) |
| ᅙ Wi-Fi CCL-Connect        | MY NETWORKS                      |                    |
| Bluetooth On               | CCL-Secure                       | ê ବ i              |
| ·                          | OTHER NETWORKS                   |                    |
| Notifications              |                                  |                    |
| Sounds                     | CCL-Guest                        | \$ ( <u>)</u>      |
|                            |                                  |                    |

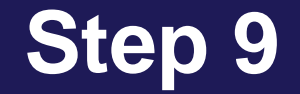

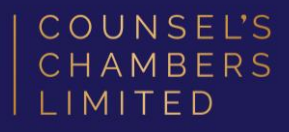

#### Click the "i" next to CCL-Secure. This will open the settings for CCL-Secure. **Turn Private Wi-Fi Address OFF**

Your device will now be connected to CCL-Secure

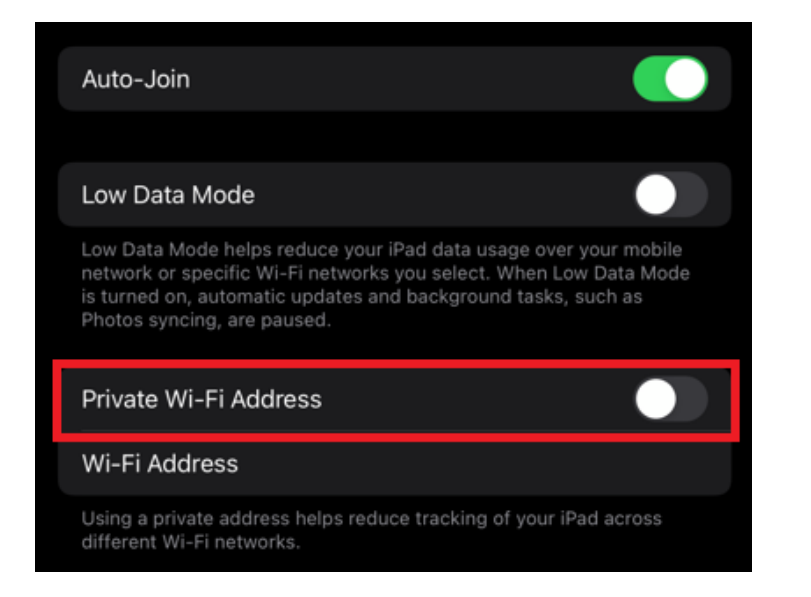

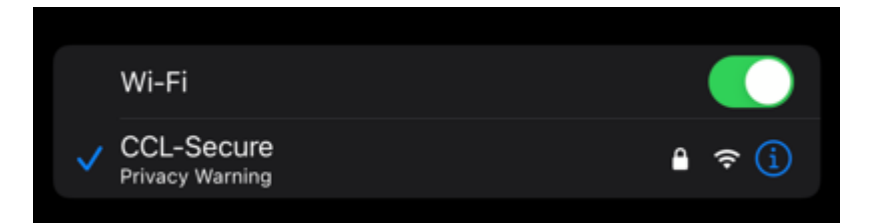

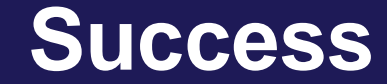

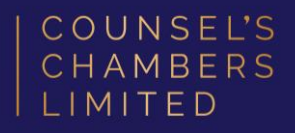

## Please verify that your internet connection is working. If it is, your device is now successfully connected to the CCL Network.

If you require any further assistance regarding the previous instructions, please contact CCL Support via email at <a href="mailto:support@ccl.com.au">support@ccl.com.au</a>.